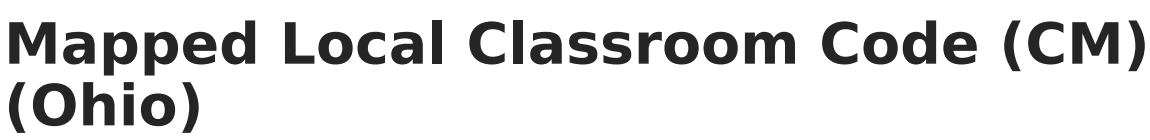

Last Modified on 10/22/2022 10:33 am CDT

Report Logic | Generating the Report | Report Layout

**PATH:** *OH State reporting > OH Extracts > Mapped Local Classroom Code (CM)* 

The Mapped Local Classroom Code (CM) extract reports data referring to the Local Classroom Code of the class the students should be moved/mapped into.

| Index                                                      | Search           | Help | < (                                                                                                    | OH State Extracts   | i                                |                                                                |  |  |
|------------------------------------------------------------|------------------|------|----------------------------------------------------------------------------------------------------|---------------------|----------------------------------|----------------------------------------------------------------|--|--|
| <ul> <li>oser communication</li> <li>Assessment</li> </ul> |                  | ^    | This tool will extract data to complete several formats of the OH State-defined reporting formats. Choose the State<br>Format to get the file in the state defined fixed width file format, otherwise choose one of the testing/debugging formats. |                     |                                  |                                                                |  |  |
| ▹ System Administration                                    |                  |      |                                                                                                    |                     |                                  |                                                                |  |  |
| ► FRAM                                                     |                  |      | Extract Options                                                                                                    |                     | Select Calendars                 |                                                                |  |  |
| ► Messe                                                    | nger             |      |                                                                                                    | Extract Type        | Mapped Local Classroom Code (CM) | Which calendar(s) would you like to include in the<br>report?  |  |  |
| Survey                                                     | s                |      |                                                                                                    |                     |                                  | active year                                                    |  |  |
| ▼ OH Sta                                                   | ate Reporting    |      |                                                                                                    | Reporting<br>Period | K - October 👻                    | 13-14                                                          |  |  |
| OH                                                         | Extracts         |      |                                                                                                    |                     |                                  | 13-14 Boulevard Elementary Sc                                  |  |  |
| Pre                                                        | ID Extract       |      |                                                                                                    | Report Sections     | With No Roster                   | 13-14 Cleveland Heights High                                   |  |  |
| EM                                                         | IS Cross Enrolln | nent |                                                                                                    |                     |                                  | 13-14 Fairtax Elementary Scho<br>13-14 Gearity Professional De |  |  |
| SSI                                                        | D Extract        |      |                                                                                                    | Format              | State Format (Fixed width) 👻     | 13-14 Monticello Middle Schoo<br>13-14 Noble Elementary School |  |  |
| SSI                                                        | D Import         |      | Ξ                                                                                                    |                     |                                  | 13-14 Options Program<br>13-14 Oxford Elementary Schoo         |  |  |
| ► Data Ir                                                  | ntegrity Tools   |      |                                                                                                    |                     | Generate Extract Submit to Batch | 13-14 Roxboro Elementary Scho<br>13-14 Wiley Middle School     |  |  |

Image 1: Mapped Local Classroom (CM) Code Extract Editor

## **Report Logic**

- All Mapped Section Numbers that are not NULL report.
- Courses must be marked as **Active** to report.
- Courses and calendars marked as State Exclude will not report.
- Sections must have a roster with more than zero students in order to report.
  - If the Report Sections With No Roster checkbox is marked on the extract editor, all sections that meet the report logic criteria report.

## **Generating the Report**

- 1. Select the Mapped Local Classroom Code (CM) Extract Type.
- 2. Select the **Reporting Period** to indicate when the report is being submitted.
- 3. Mark the **Report Sections With No Roster** checkbox if desired. If the checkbox is marked, sections with no roster are included on the report.
- Select the **Format** in which the report will generate. Select State Format (Fixed width) when reporting to the state; otherwise, use the following options to review the data before submission: HTML, CSV and XML.
- 5. Select the **Calendar(s)** to include in the report.
- 6. Click **Generate Extract** to generate the report in the indicated format or **Submit to Batch** to schedule when the report will generate. If generating multiple extracts at a time (after

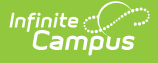

Campus.1921), requests can only be submitted to the Batch Queue.

Users have the option of submitting a report request to the batch queue by clicking **Submit to Batch** instead of Generate Extract. This process will allow larger reports to generate in the background, without disrupting the use of Campus. For more information about submitting a report to the batch queue, see the Batch Queue article.

| CM | 2012K04371100000000004804120540000000000480412154 |
|----|---------------------------------------------------|
| CM | 2012K04371200000000004804120550000000000480412155 |
|    |                                                   |
|    |                                                   |
|    |                                                   |
|    |                                                   |

Image 2: Mapped Local Classroom Code (CM) Extract - State Format (Fixed width)

| OH Mapped Local Classroom Code Records:2 |                  |         |                 |             |                     |                     |
|------------------------------------------|------------------|---------|-----------------|-------------|---------------------|---------------------|
| filler1                                  | sortType filler2 | endYear | reportingPeriod | districtIRN | mappedFrom          | mappedTo            |
|                                          | CM               | 2012    | N               | 123456      | 0000000000480412021 | 0000000000480412121 |
|                                          | CM               | 2012    | N               | 234567      | 0000000000480412022 | 0000000000480412123 |

Image 3: Mapped Local Classroom Code (CM) Extract - HTML

|   | А       | В        | С       | D       | E               | F           | G          | Н         |
|---|---------|----------|---------|---------|-----------------|-------------|------------|-----------|
| 1 | filler1 | sortType | filler2 | endYear | reportingPeriod | districtIRN | mappedFrom | mappedTo  |
| 2 |         | CM       |         | 2012    | N               | 123456      | 480412021  | 480412121 |
| 3 |         | CM       |         | 2012    | N               | 23456       | 480412022  | 480412123 |

Image 4: Mapped Local Classroom Code (CM) Extract - CSV

Image 5: Mapped Local Classroom Code (CM) Extract - XML

## **Report Layout**

| Element   | Description & Format                                                                                                    | Campus Location        |
|-----------|----------------------------------------------------------------------------------------------------|------------------------|
| Filler    | N/A                                                                                                    | N/A                    |
| Sort Type | The two letters associated with the report<br>being generated. This extract will always<br>report as CM.<br><i>Alphanumeric, 2 characters</i> | Not Dynamically Stored |
| Filler    | N/A                                                                                                    | N/A                    |

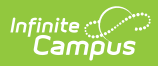

| Element                                | <b>Description &amp; Format</b>                                                                                                    | Campus Location                                                                                                    |  |
|----------------------------------------|----------------------------------------------------------------------------------------------------|----------------------------------------------------------------------------------------------------|--|
| Fiscal Year                            | The fiscal year in which the school year<br>ends. The fiscal year is July 1 through<br>June 30.                                                                                                    | System Administration ><br>Calendar > Calendar > End<br>Date                                                                                            |  |
|                                        | Date Field, 4 characters, CCYY                                                                                                    | calendar.endDate                                                                                                    |  |
| Reporting<br>Period                    | The reporting period from which the data<br>is being pulled.<br><i>Alphanumeric, 1 character</i>                                                                                                    | Not Dynamically Stored                                                                                                    |  |
| District IRN                           | The six-digit information retrieval number<br>assigned to the district.<br><i>Numeric, 6 characters</i>                                                                                                    | System Administration ><br>Resources > District<br>Information > State District<br>Number<br>District.number                                            |  |
| Mapped From<br>Local Classroom<br>Code | The Local Classroom Code of the class<br>the students should be moved from.<br>The number that reports is the<br>combination of the State School Number-<br>Course Number-Section Number.<br><i>Numeric, 20 digits</i> | Scheduling > Courses > Course<br>> Course Editor > Number AND<br>Scheduling > Courses > Course<br>> Section > Number<br>Course.number<br>Section.number |  |
| Mapped To Local<br>Classroom Code      | The Local Classroom Code of the class<br>the students should be moved to.<br>The number that reports is the<br>combination of the State School Number-<br>Course Number-Section Number.<br><i>Numeric, 20 digits</i>   | Scheduling > Courses > Course<br>> Course Editor > Number AND<br>Scheduling > Courses > Course<br>> Section > Number<br>Course.number<br>Section.number |  |